**STARREZ HOUSING APPLICATION PROCESS** 

## QUICK GUIDE FOR INCOMING NEW STUDENTS

## **STEP 1**

credentials to log into

the SSO login button.

Your username is your

CSUM email (without the

StarRez housing portal via

Use your CSUM

@csum.edu).

CAL MARITIME

## Office of Residence Life

Welcome to Cal Maritime's Housing Portal!

12

Home

Students: StarRez Housing Portal goes live on March 15th, 2024. Use your CSUM credentials to log into the housing portal.

**STEP 2** 

•

Click on the

application.

Application link in the

*Continue* to began your

tool bar, then click

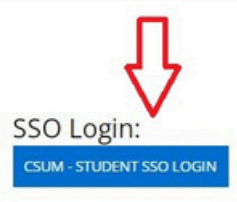

• • • CAL MARITIME Office of Residence Life

| Application | Log Out |
|-------------|---------|
|             |         |

## Term Selector

Hello! Welcome to your StarRez housing portal. Please click "Continue" to begin your StarRez housing application.

Please select a term below to start or continue with your application. If no terms are shown, then applications are currently closed.

Academic Year 2024-2025

(8/17/2024 - 5/1/2025)

You started your application for Academic Year 2024-2025 on 3/12/2024, and have not signed the contract.

The status of your application is not complete.

# **STARREZ HOUSING APPLICATION PROCESS**

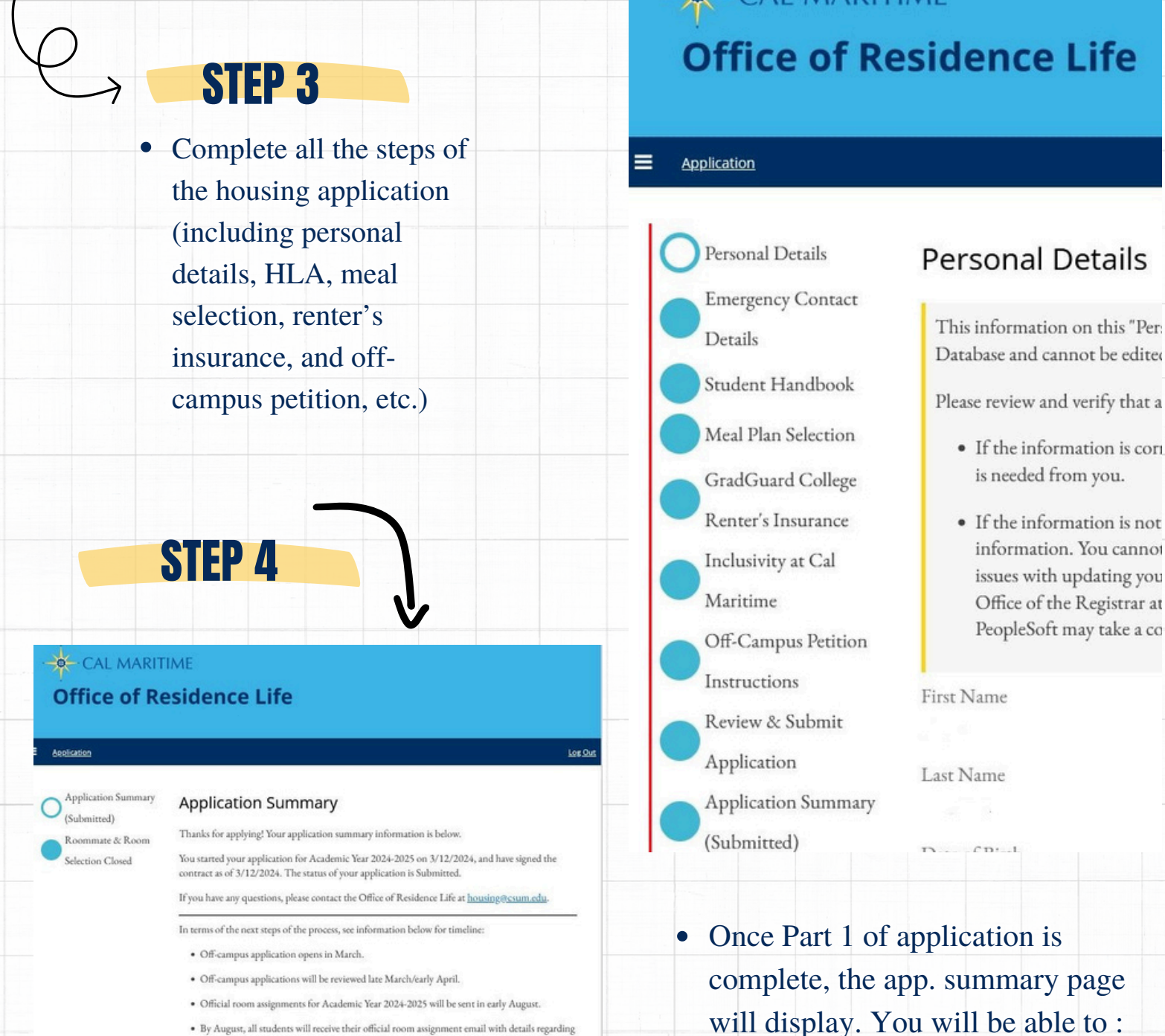

• View copy of HLA.

• Change meal plan option until

meal plan change deadline.

petition until petition deadline.

• Submit/change off-campus

 By August, all students will receive their official room assignment email with details regarding their room assignment, roommate contact information, and check-in times for Fall Move-in Day.

Your Meal Plan Information:

For Fall 2024 you have selected 5 Day Meal Plan (with \$200 Flex Dollars). For Spring 2025 you have selected 5 Day Meal Plan (with \$200 Flex Dollars).

If you want to change your meal plan option, please click here

Off-Campus Petition Information

To change your off-campus housing petition category or choice, click here >

Housing License Agreement (HLA) Information

To view your Housing License Agreement, click here >

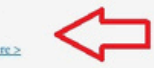

## QUICK GUIDE FOR NEW INCOMING STUDENTS

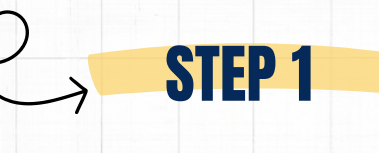

- Click on the *Application* link in the tool bar, then click *Continue* to start room selection module.
- Part 1 of housing application needs to be complete in order for roommate selection module to become active.

**STEP 2** 

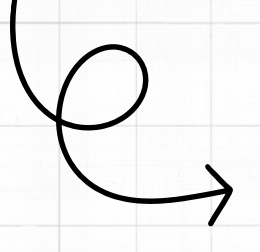

• Click *Save & Continue* at bottom of Application Summary Page to start roommate selection module.

### CAL MARITIME

## **Office of Residence Life**

Log Out

Hello! Welcome to your StarRez housing portal. Please click "Continue" to begin your StarRez housing application.

Please select a term below to start or continue with your application. If no terms are shown, then applications are currently closed.

#### Academic Year 2024-2025 (8/17/2024 - 5/1/2025)

Term Selector

(New Student)

Cadets)

Asteement

You're almost done!

Housing License

Application Status (New

You started your application for Academic Year 2024-2025 on 3/12/2024, and have not signed the contract.

The status of your application is not complete.

- · Off-campus applications will be reviewed late May/early June.
- · Off-campus application decisions sent in June.
- Roommate selection for all Incoming New Students begins in June. The instructions for roommate selection will be sent to your CSUM email account and this email will be sent midlate June.
- Official room assignments for Academic Year 2024-2025 will be sent in early August.
- By August, all students will receive their official room assignment email with details regarding their room assignment, roommate contact information, and check-in times for Fall Move-in Day.
- Each incoming new student is assigned a move-in time slot and move-in instructions will be sent in August. Generally, time slots during Move-in Day will be from 7am-3pm (detailed schedule to be confirmed).

#### Your Meal Plan Information:

For Fall 2024 you have selected 5 Day Meal Plan (with \$200 Flex Dollars). For Spring 2025 you have selected 5 Day Meal Plan (with \$200 Flex Dollars).

If you want to change your meal plan option, please click here

#### Off-Campus Petition Information:

To change your off-campus housing petition category or choice, click here >.

#### Housing License Agreement (HLA) Information:

To view your Housing License Agreement, click here >

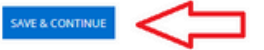

| _   |
|-----|
| "   |
|     |
| 910 |

7

## **Personal Profile**

Application Summary

Roommate Selection

(Submitted)

✓ Instructions (New

Students)

Web Profile

Agreement

~

-

On this "Personal Profile" page, you are able to rank your preferences for the following lifestyle questions and statements below. These attributes and preferences result in potential roommate matches.

During the Roommate Selection process, you will be able to view other cadets' profile. This is helpful in selecting potential roommates.

| Personal Profile        | Hobbies                             |                      |
|-------------------------|-------------------------------------|----------------------|
| D                       | Campus Involvement:                 |                      |
| Roommate Selection      | I want to be in EVERY               | ~                    |
| (New Student)           | Decementary and the second second   |                      |
| V . I . I I I           | Do you play any sports?             |                      |
| ou re almost done!      | I love playing sports. Sign me up!  | ~                    |
| Application Status (New | Gaming:                             |                      |
| Cadets)                 | I hate playing online games.        | ~                    |
| Housing License         | Leniov quieter activities when hane | ing out with friends |
|                         | renjoj quieter activities when hang | ing out with menus.  |

I enjoy quieter activities.

## • Complete the steps of the roommate selection module including your Personal Profile and Web Profile.

• Information added to your profiles will be viewable in the StarRez system and to other students.

|              | Application Summary    |
|--------------|------------------------|
| U            | (Submitted)            |
|              | Roommate Selection     |
| $\checkmark$ | Instructions (New      |
|              | Students)              |
| 0            | Web Profile            |
|              | Personal Profile       |
|              | Roommate Selection     |
|              | (New Student)          |
|              | You're almost done!    |
|              | Application Status (Ne |
|              | Cadets)                |
| 0            | Housing License        |
| 0            | Agreement              |
|              |                        |

## Web Profile

Your Roommate Search Screen Name is:

mb

(This is the name that other cadets can use to find you in the roommate search)

### **Roommate Search Profile:**

Enter a description of yourself to show to potential roommates. Include your social media if you want others to contact you that way.

Hello! A little bit about me: I'm from the Bay Area. My major is MET and love the outdoors!

### **Roommate Search Visiblity**

Do you want to be visible in the roommate search results?

¥

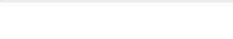

SAVE & CONTINUE

Yes

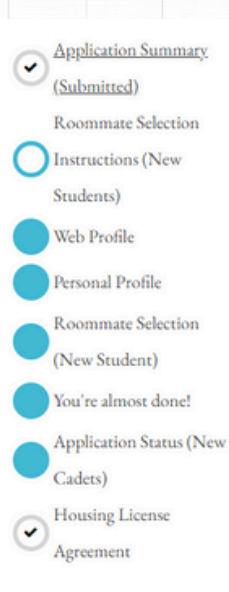

**STEP 4** 

### Roommate Selection Instructions (New Students)

#### **Divisional Housing Assignments**

At Cal Maritime, all new incoming students are placed into divisional housing assignments. Divisional housing assignments mean we assign you your room assignment and roommate placements according your assigned division.

Your division is considered your "core group" within your academic major (MT, Engine, or MPM). Thorughout the academic year, you will attend formation, watch, classes, and reside in housing with other students in your divisional group. Your specific divisional assignment is created by the Office of the Commandant and is used within the Corps of Cadet structure. If you have questions about your specific divisional assignment, you can contact the Office of the Commandant at ofccomcad@csum.edu. Your divisional assignment was already created by the Office of Commandant.

As a new student, you'll have the option to search for and request a roommate within your specific division.

For all incoming New Students, all specific room locations and assignments will be created to the Office of Residence Life. New Students only need to select a roommate for the housing process at Cal Maritime.

#### Navigating the Room Selection Process

Using the roommate selection pages, you can search for a potential roommate by using the search functions below.

First, you will complete your web profile and personal profiles. If you need to edit or add any
details to your Web Profile or Personal Profile, you can make changes at any moment.
Completing your profileswill make your roommate search process better.

## **Helpful Information:**

- Roommate "pairings" are assigned according to divisional groups.
- Roommate options found in the search results are students in your divisional group.
- If a specific roommate is not viewable, it mean person is not in your divisional group.

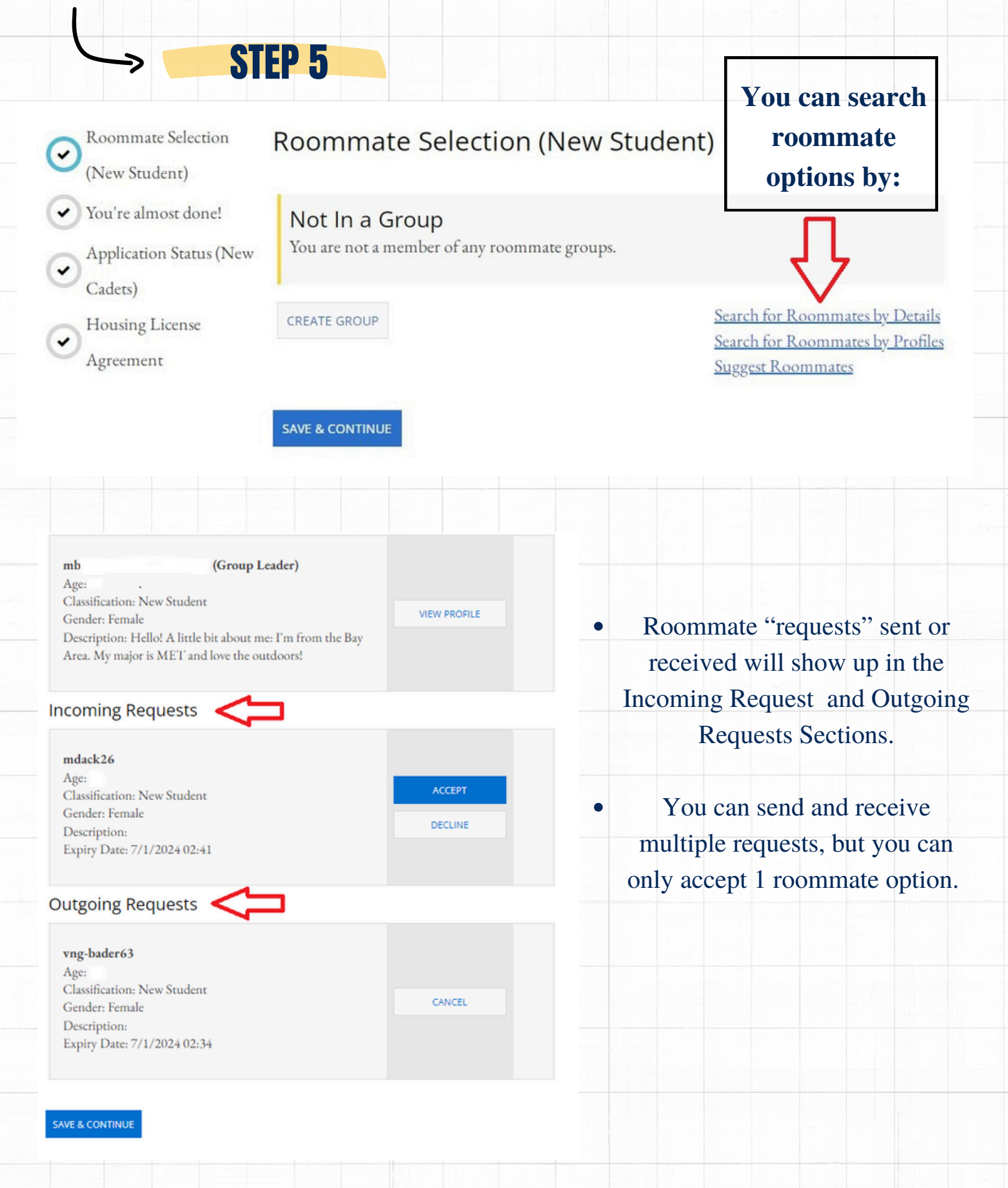

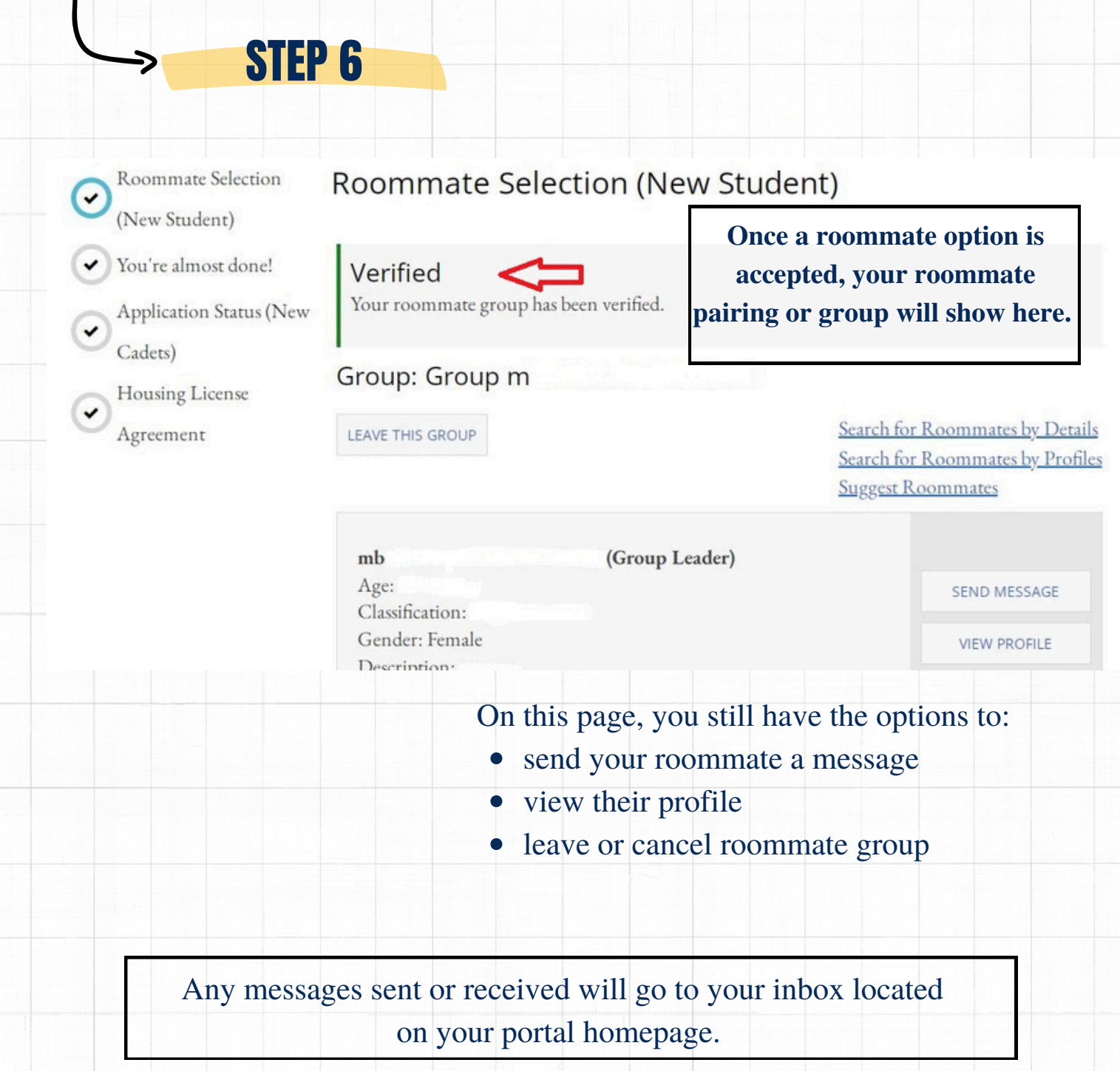

CAL MARITIME

Term Selector

## STEP 7

Application Status (New Cadets)

Housing License

Agreement

## Application Status (New)

### **Application Summary**

You started your application for Academic Year 2024-2025 on 3/8/2024, and have sig contract as of 3/8/2024. Your application is complete as of 3/8/2024

### **Booking Summary**

You cannot select any bookings for this term. Res Life Office will create your specififor you.

After roommate selection period is complete, the Res Life Office will auto-create yo room assignment (room booking) and res hall location for you.

All Fall 2024 room assignment information including instructions for Fall 2024 Mc be sent to you via your CSUM email account by August.

If there are any changes to your assignment, the Res Life Office will communicate a throughout the remainder of semester and throughout summer months.

### Meal Plan Summary

For Fall 2024 you have selected 5 Day Meal Plan (with \$200 Flex Dollars). For 5 you have selected 5 Day Meal Plan (with \$200 Flex Dollars).

Meal Plan Change Information: Select "Meal Plan Change Instructions" below would like to change your selected meal plan.

Roommate Selection: Select "Roommate Selection" below if you would like to re the roommate selection pages and/or change your roommate options.

Housing License Agreement (HLA): Select "Housing License Agreement" below would like to view a copy of your completed HLA.

Select Next Step for Changes:

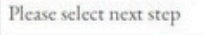

SAVE & CONTINUE

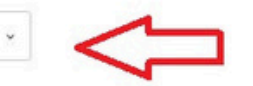

• Once room selection is complete, updated app. summary page will display. You will be able to :

- View copy of HLA.
- Change meal plan option until deadline.
- Complete single room option page.
- Complete roommate change process until deadline.

Change options will be available until specified deadline.

If you would like to change your roommate selection to a different choice, you will need to utilize the Roommate Change Process link for options.

If you have specific questions roommate selection process or StarRez housing application, please send all inquiries to housing@csum.edu.